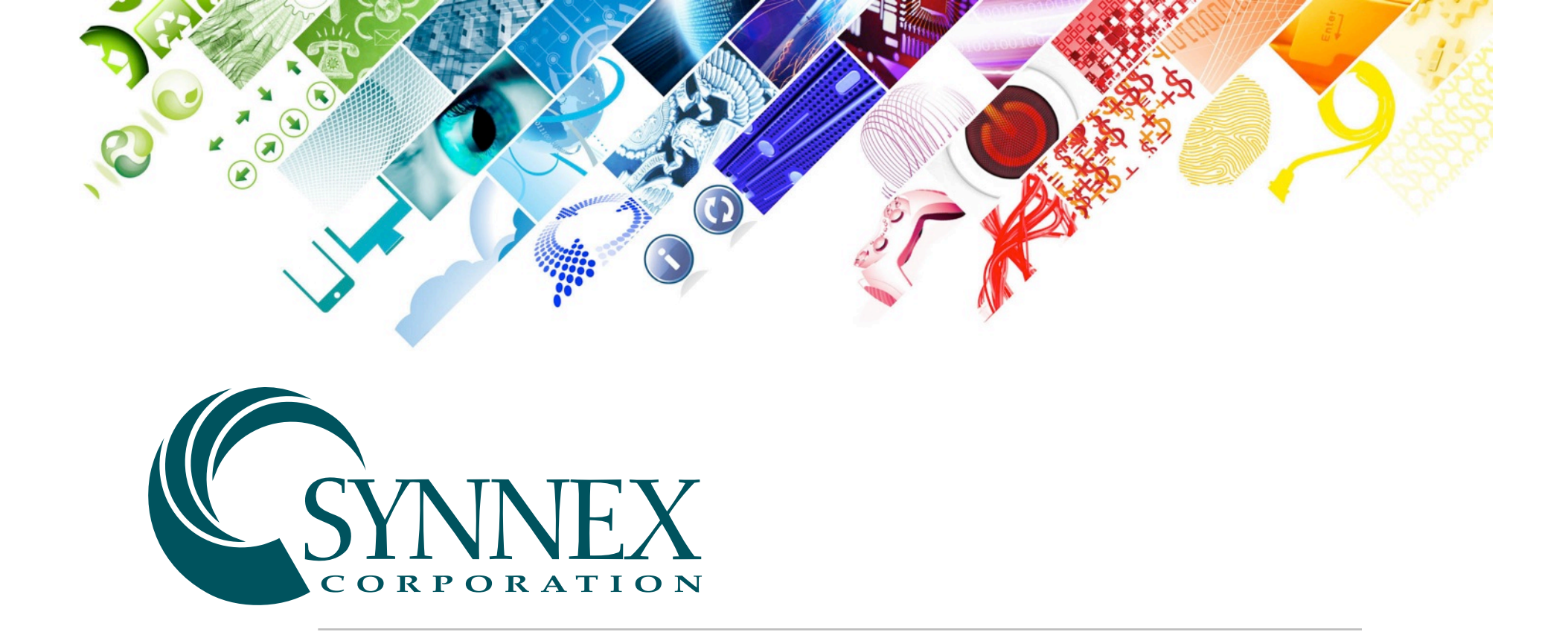

### Using Google Analytics for Page Analysis

Marketing Specialist Tool

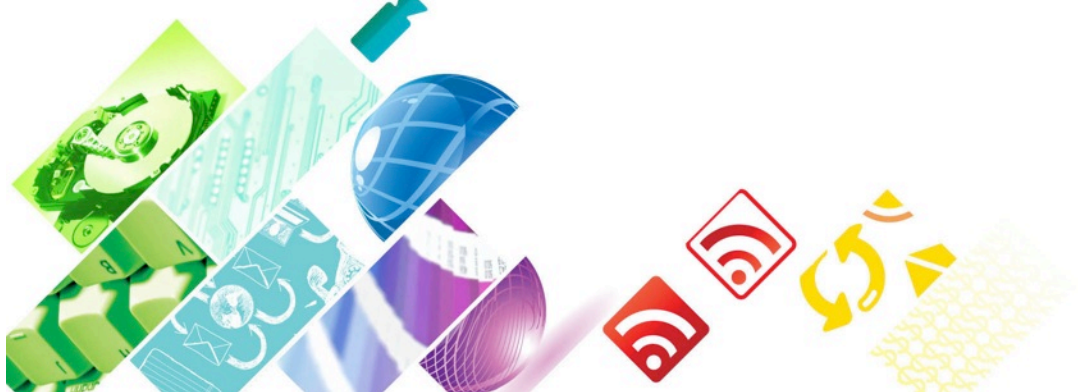

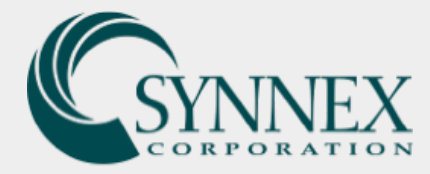

# **Getting Started**

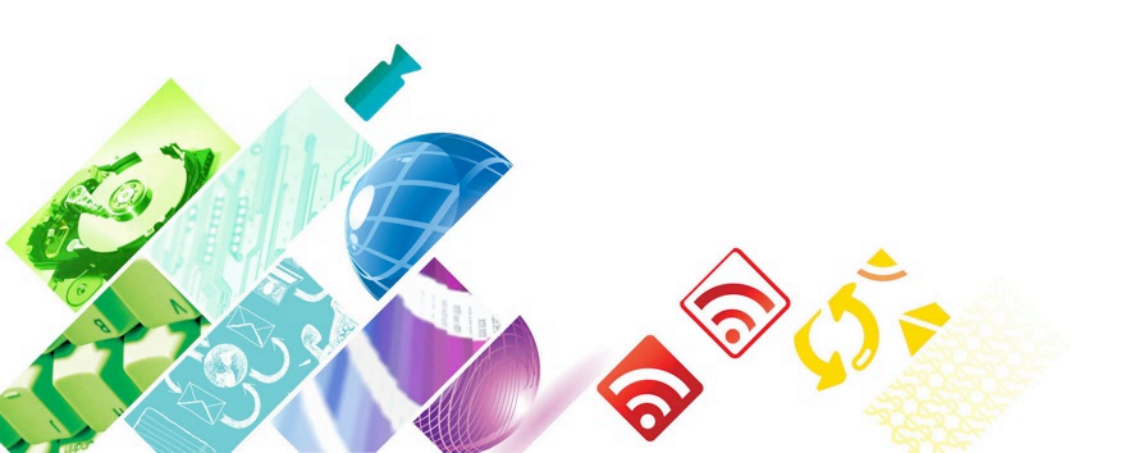

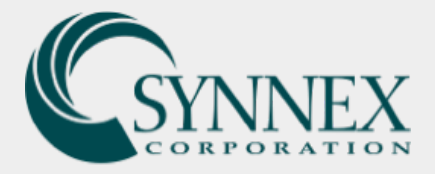

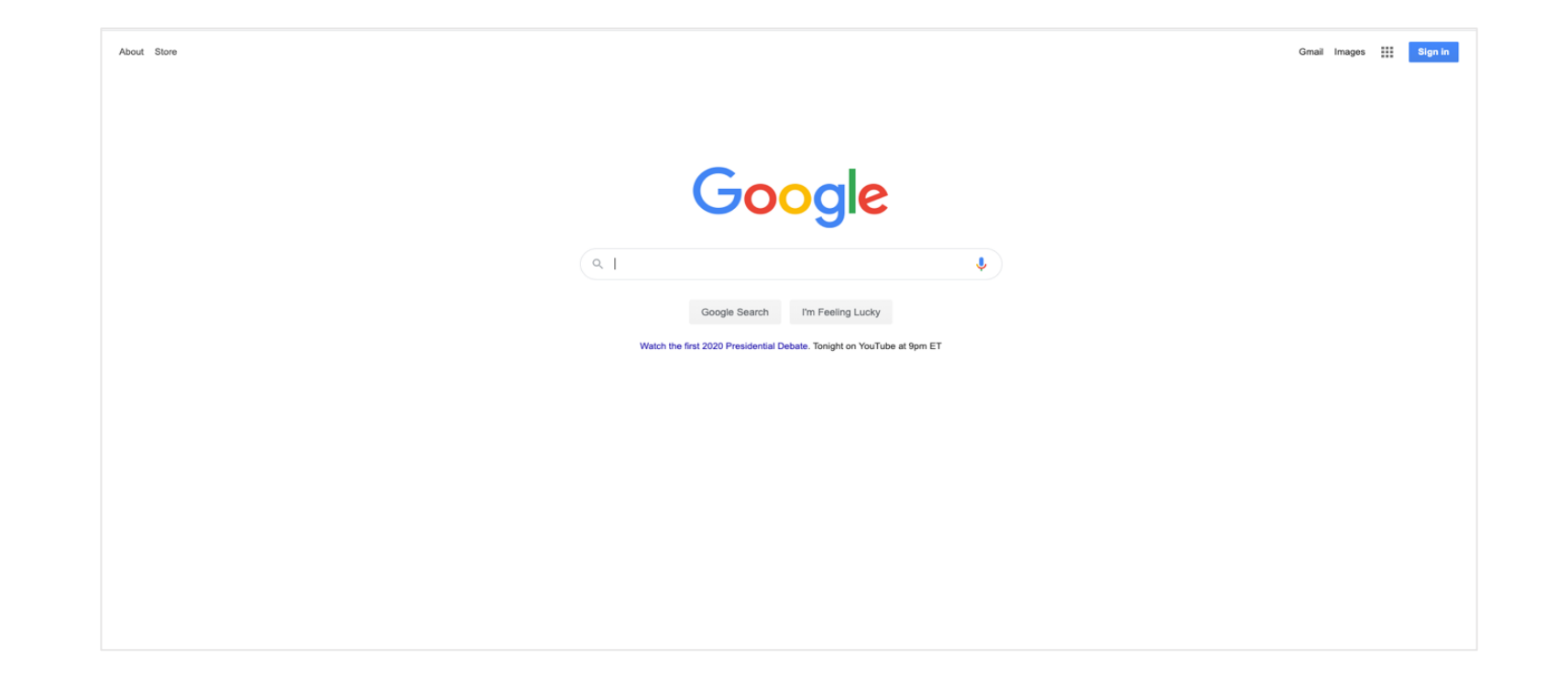

A State of the state of the sta

#### Create a Google Account Using Your SYNNEX Email Address

To get started, you will need to have a Google account in order to access your Google Analytics dashboard. To keep things consistent, we ask that you create a new Google account using your SYNNEX email.

To do this, go to <u>https://www.google.com/</u> and click the 'Sign In' button in the top right hand corner.

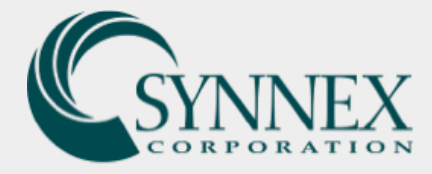

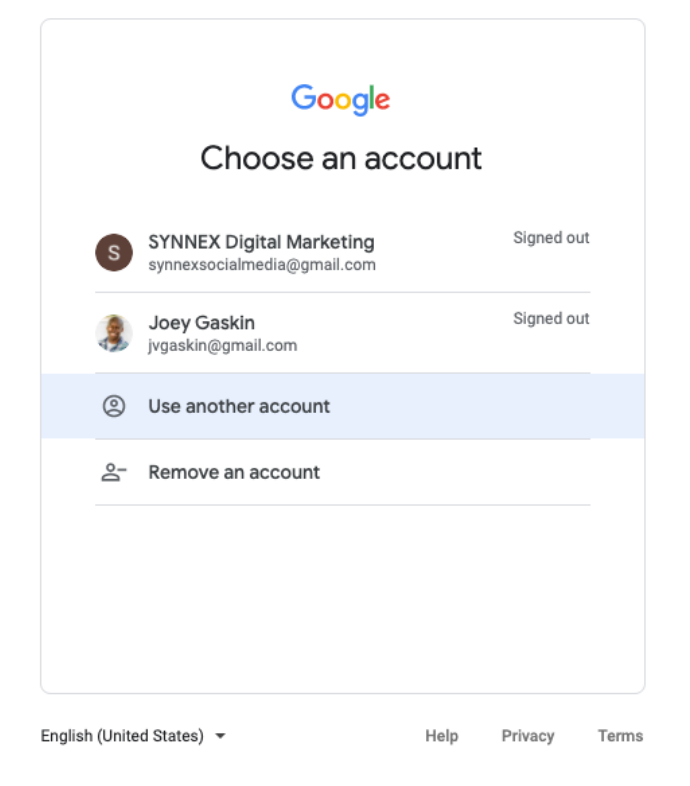

1000 30000

If you already have other Google accounts, you will be prompted to **Choose an account** in which you will select 'Use another account'. This will then take you to the following step.

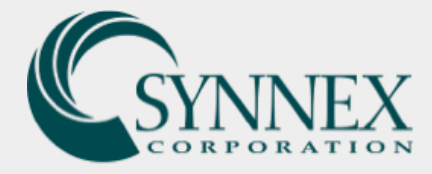

|                                | Google               |         |              |  |
|--------------------------------|----------------------|---------|--------------|--|
|                                | Sign in              |         |              |  |
| Us                             | e your Google Acco   | ount    |              |  |
| Email or phor                  | ne                   |         |              |  |
| Forgot email?                  |                      |         |              |  |
| Not your compute<br>Learn more | r? Use Guest mode to | sign ir | n privately. |  |
| Create account                 |                      |         | Next         |  |
| For myself                     |                      |         |              |  |
|                                |                      |         |              |  |
| To manage my                   | business             |         |              |  |

Here you will be prompted to Sign in, in which you will select 'Create account' and 'For myself'.

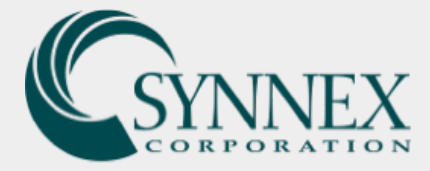

#### Google

#### Create your Google Account

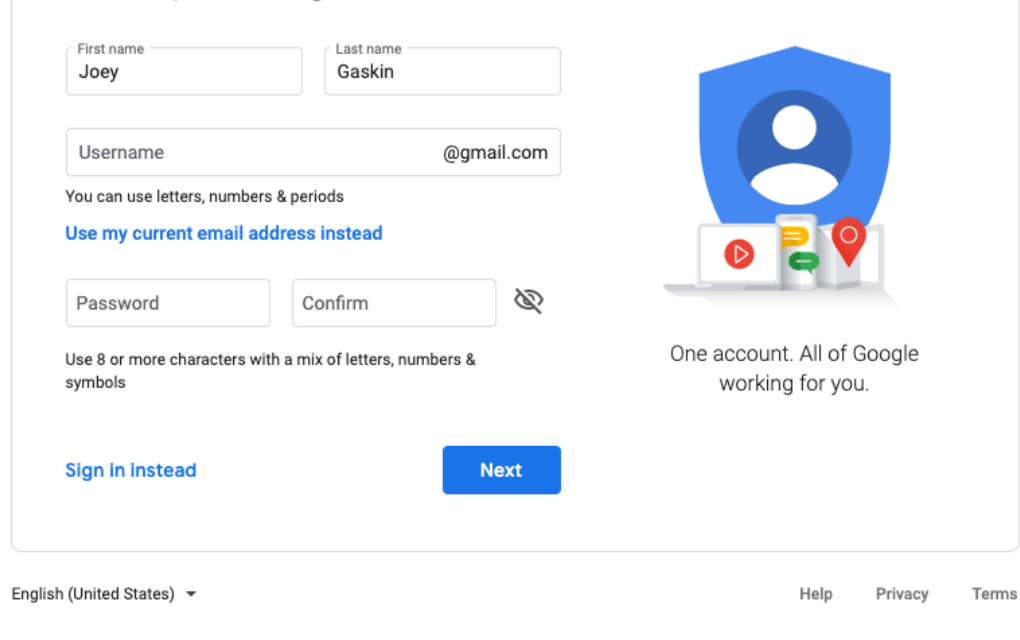

12 XING

This will lead to the following screen where you will **Create Your Google Account**. Enter your **first name** and **last name** and click on the link that says 'Use my current email address instead'.

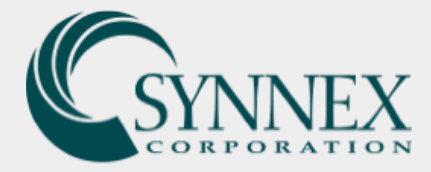

#### Google

### Create your Google Account

| Your email address —              |                                     |                                             |
|-----------------------------------|-------------------------------------|---------------------------------------------|
| You'll need to confirm t          | hat this email belongs to you.      |                                             |
| Create a new Gmail                | address instead                     | 029                                         |
| Password                          | Confirm                             | 8                                           |
| Use 8 or more characte<br>symbols | rs with a mix of letters, numbers & | One account. All of Google working for you. |
| Sign in instead                   | Next                                |                                             |
|                                   |                                     | -                                           |

This will then generate an alternate email address field. **Enter your SYNNEX email address and a password of your choice.** Then click 'Next'.

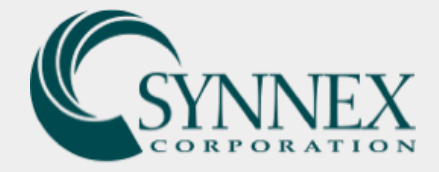

| Verify your email addres                                                                                                    | S                                                                                                    |                                               |                                                                                                    |
|----------------------------------------------------------------------------------------------------|----------------------------------------------------------------------------------------------------|-----------------------------------------------|----------------------------------------------------------------------------------------------------|
| Google <noreply@google<br>To: Joey Gaskin<br/>[External E-mail]<br/>CAUTION: This email originated from outside the</noreply@google<br> | le.com><br>e organization. Do not click links or open attachments unless you recognize the                                                                                                    | sender and know the content is safe.          | Google<br>Verify your email address                                                                                     |
|                                                                                                    | Google<br>Verify this email is<br>joeyg@synnex.com                                                                                                    | Joey Gaskin                                   | Enter the verification code we sent to joeyg@synnex.com.<br>If you don't see it, check your spam folder.<br>Bask Verify |
|                                                                                                    | This email address was recently entered to verify your email a<br>You can use this code to verify that this email belongs to you.<br>833914<br>If this wasn't you, someone may have mistyped their email add<br>and no other action is needed at this moment. | ddress.<br>dress. Keep this code to yourself, | English (United States) - Help Privacy Terms                                                                            |

A verification email will then be sent to your SYNNEX email address, and the following screen will prompt you to enter in the code from the email sent to your SYNNEX address.

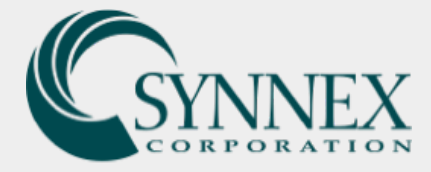

| synnex.com               |                                                                                                    |                                                                                                    |
|--------------------------|----------------------------------------------------------------------------------------------------|----------------------------------------------------------------------------------------------------|
| Phone number (opti       | onal)                                                                                                |                                                                                                    |
| number for account secu  | rity. It won't be visible to                                                                         |                                                                                                    |
| ▼ Day                    | Year                                                                                                 |                                                                                                    |
| l in a complete birthday |                                                                                                    |                                                                                                    |
|                          | -                                                                                                    | Your personal info is private & safe                                                                                                    |
| elect your gender        |                                                                                                    |                                                                                                    |
| for this information     |                                                                                                    |                                                                                                    |
|                          | Next                                                                                                 |                                                                                                    |
|                          | Phone number (opti<br>number for account secu<br>Day<br>lin a complete birthday<br>elect your gender | Phone number (optional)  rumber for account security. It won't be visible to  Day Year In a complete birthday elect your gender to for this information |

100

You will then see a security page requiring your **birthday** and **gender**. Enter your information and click 'Next'.

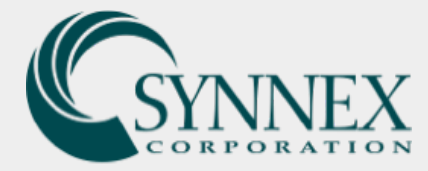

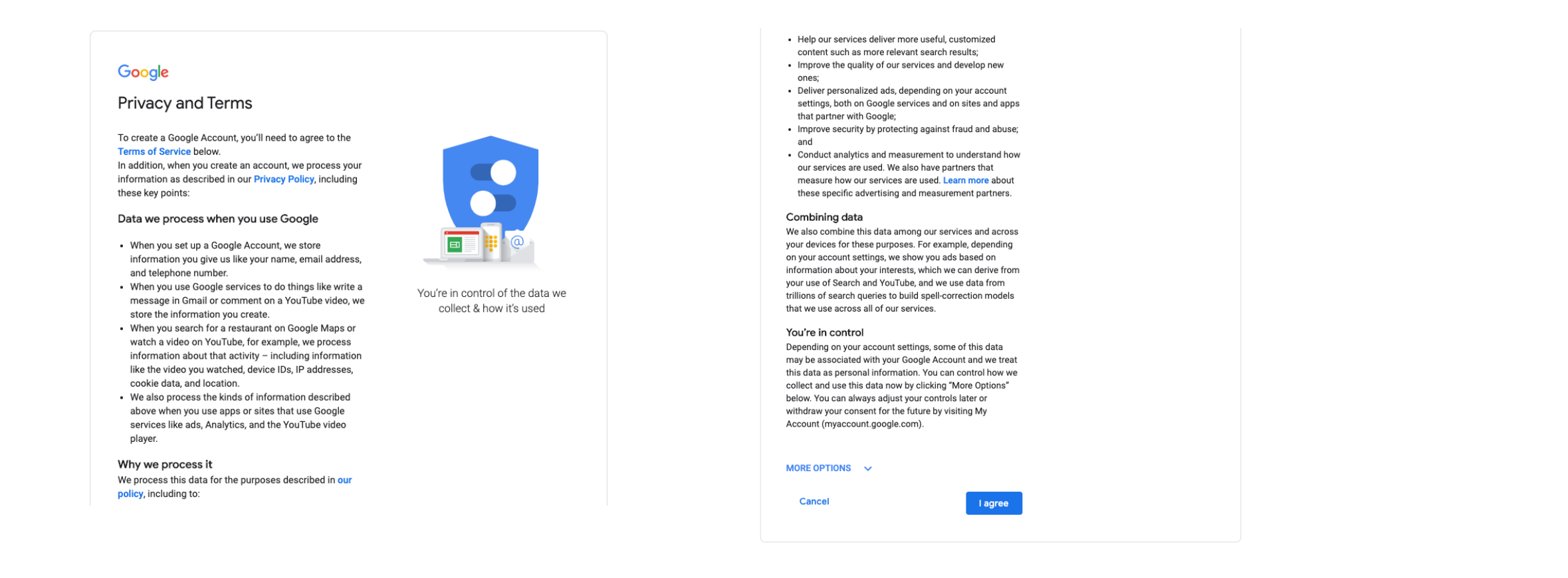

Lastly, you will be required to agree to **Google's Terms of Service**. Select 'I agree', and you will have successfully created a Google account using your SYNNEX email address.

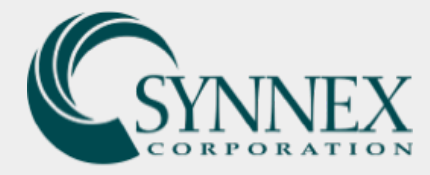

### Google Analytics Access and Login

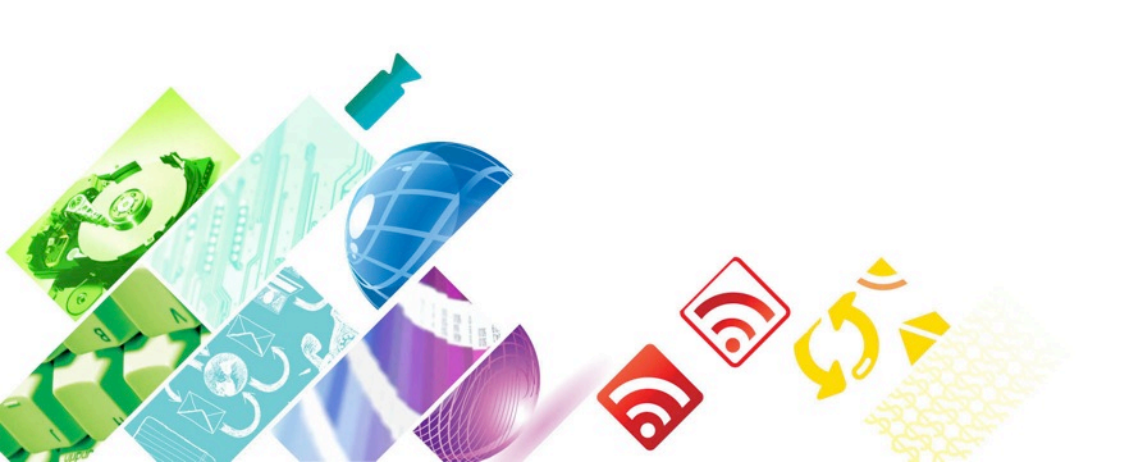

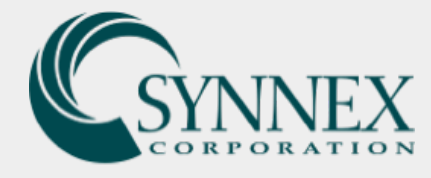

### **Google Analytics Access and Login**

Once you've created your Google account using your SYNNEX email address, you will need to request Google Analytics access from a Super Admin. This access will grant you 'Read/Analyze' access to your specified site. To gain access, please fill out the form below with your name, SYNNEX email address, and the site address of the site(s) you are requesting Google Analytics access to.

### **Google Analytics Access Request Form:**

https://www.synnexcorp.com/us/marketing/google-analytics-access-request/

Once you have been given access, you will then be able to enter Google Analytics here:

https://analytics.google.com/

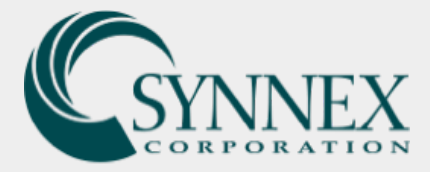

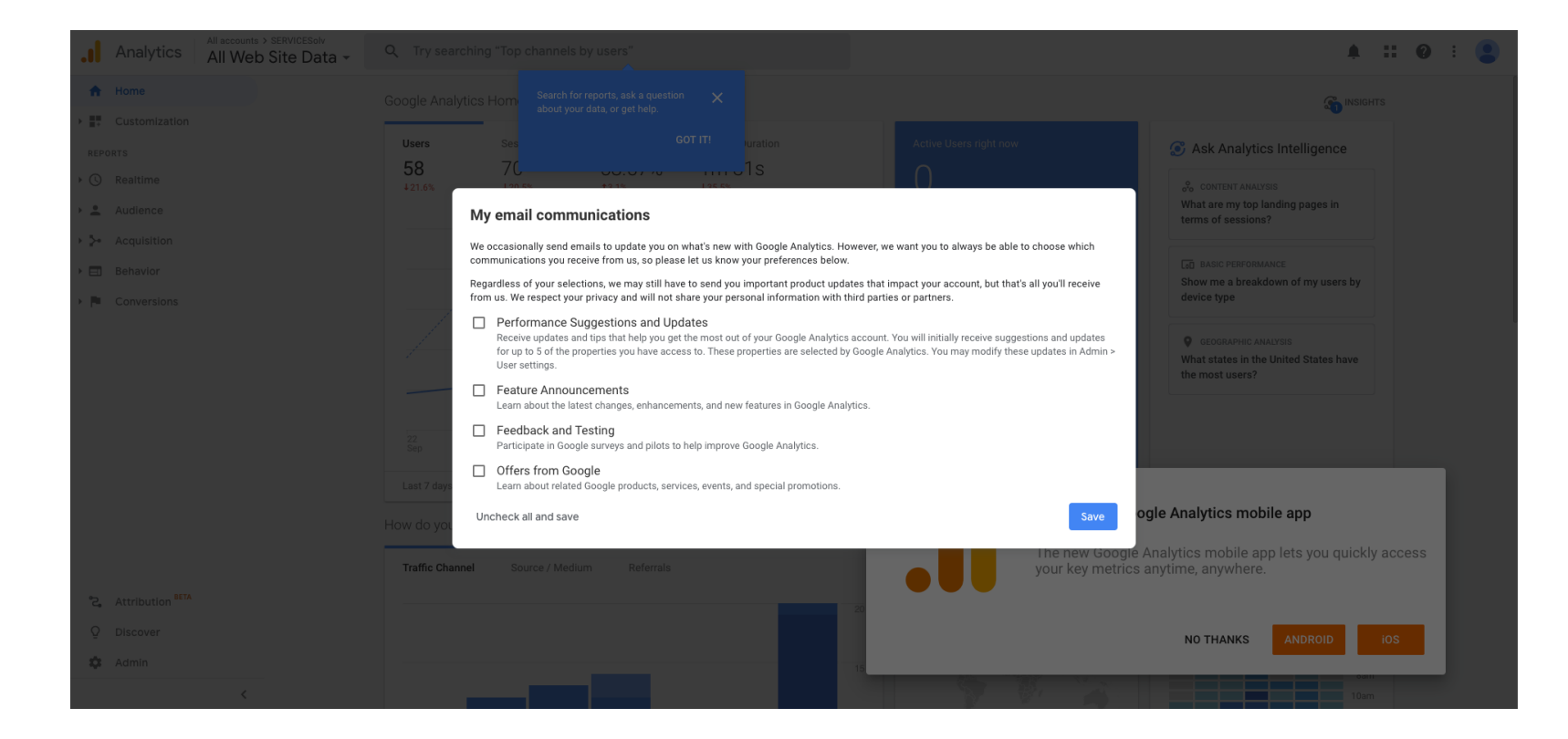

Upon entering your dashboard for the first time, you will be prompted to select if and how you would like to be notified of analytics relating to your site. You can just click 'Save' or 'No Thanks' to close out of any pop-ups on the screen.

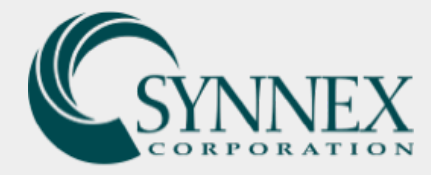

## Viewing and Exporting Analytics for All Pages

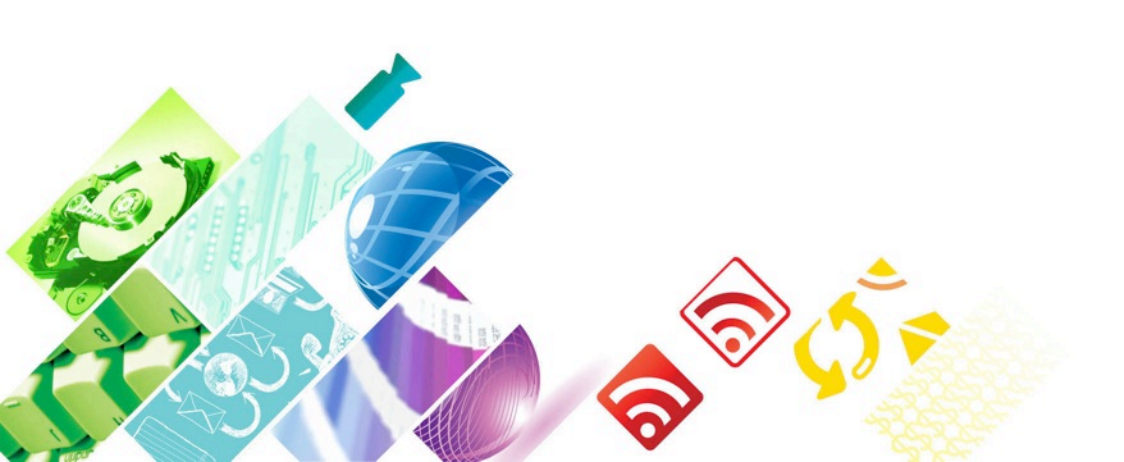

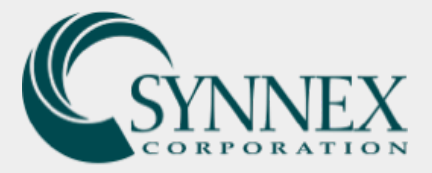

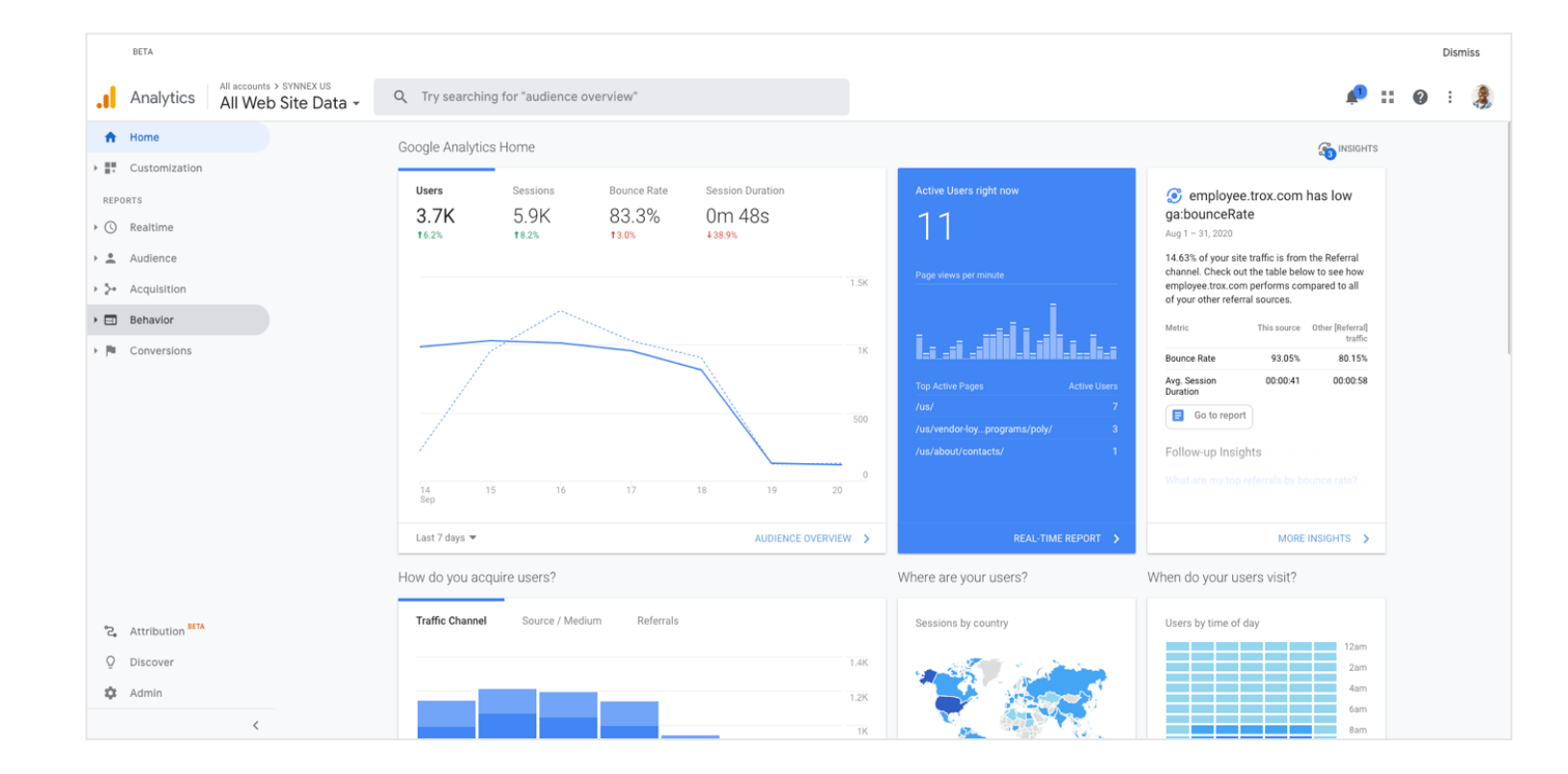

Pr. Mars

1. To view your Page analytics, select 'Behavior' from the left-hand dropdown.

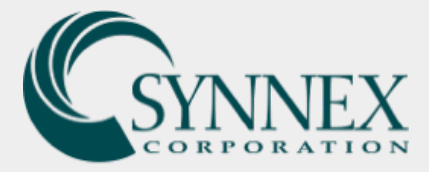

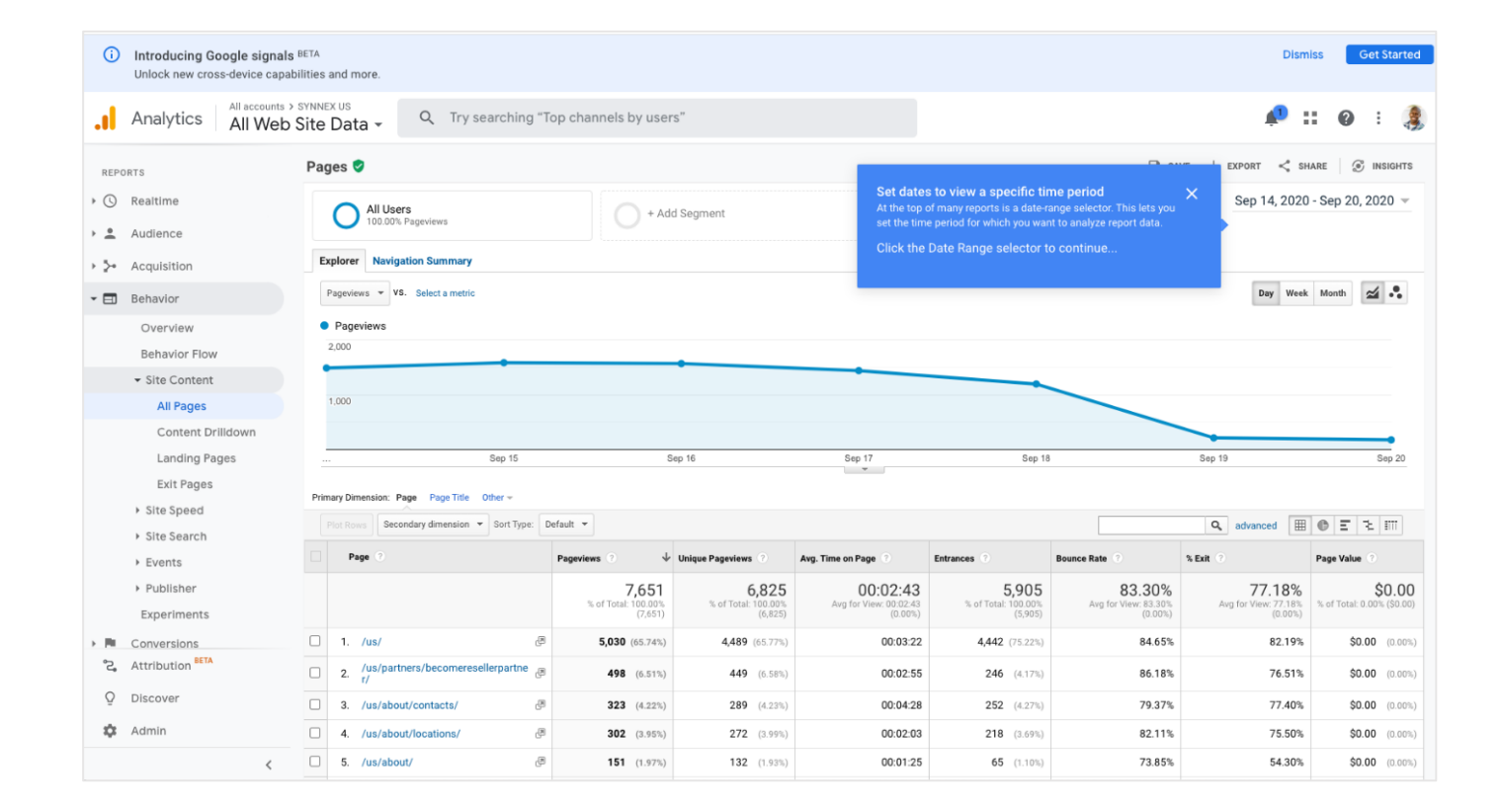

122 34723

2. Next select 'Site Content', and then click 'All Pages' underneath it in the menu. This will provide you with a list of page data from your site within a specific time period.

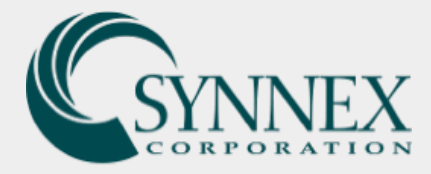

|          |    |    |    |        |     |    |    |    |    |     |       |     |    |    |    |    |       |      |       | SAV | /E | 🕁 EXPORT < SHARE 🏾 💇 I        |
|----------|----|----|----|--------|-----|----|----|----|----|-----|-------|-----|----|----|----|----|-------|------|-------|-----|----|-------------------------------|
|          |    |    |    |        |     |    |    |    |    |     |       |     |    |    |    |    |       |      |       |     |    | Sep 14, 2020 - Sep 20, 2      |
| a        |    |    | Ju | ily 20 | 020 |    |    |    |    | Aug | ust 2 | 020 |    |    |    | S  | epter | mbei | r 202 | 0   |    | Data Pangai Gustom At         |
| <u> </u> | s  | м  | т  | w      | т   | F  | s  | s  | м  | т   | w     | т   | F  | s  | s  | м  | т     | w    | т     | F   | s  | Date Range. Custom            |
|          | 17 | T  | -  | 1      | 2   | 3  | 4  | 1  |    |     | _     |     | _  | 1  | -  |    | 1     | 2    | 3     | 4   | 5  | Sep 14, 2020 - Sep 20, 2020   |
|          | 5  | 6  | 7  | 8      | 9   | 10 | 11 | 2  | 3  | 4   | 5     | 6   | 7  | 8  | 6  | 7  | 8     | 9    | 10    | 11  | 12 |                               |
|          | 12 | 13 | 14 | 15     | 16  | 17 | 18 | 9  | 10 | 11  | 12    | 13  | 14 | 15 | 13 | 14 | 15    | 16   | 17    | 18  | 19 | Compare to: Previous period V |
|          | 19 | 20 | 21 | 22     | 23  | 24 | 25 | 16 | 17 | 18  | 19    | 20  | 21 | 22 | 20 | 21 | 22    | 23   | 24    | 25  | 26 |                               |
|          | 26 | 27 | 28 | 29     | 30  | 31 |    | 23 | 24 | 25  | 26    | 27  | 28 | 29 | 27 | 28 |       |      |       |     |    | Apply cancel                  |
|          |    |    |    |        |     |    |    | 30 | 31 |     |       |     |    |    |    |    |       |      |       |     |    |                               |

3. From here, you can select a specific time period and see a listing of all pages on the site. To adjust the data to a specified time period, click the 'Date Range Selector' in the top righthand corner. A dropdown calendar will then appear, allowing you to change the dates as necessary. Please then click 'Apply' to apply these changes.

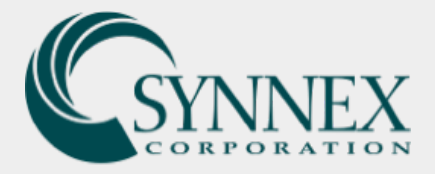

| BETA              |                                                                                                    |                                                                                                    |                                                                                                    |                                                                                                    |                                                                                                    | Click the Date Rang                                                                                                    | e selector to continue                                                                                                    |                 |                                 |                                                                   | Dis          | miss    |
|-------------------|----------------------------------------------------------------------------------------------------|----------------------------------------------------------------------------------------------------|----------------------------------------------------------------------------------------------------|----------------------------------------------------------------------------------------------------|----------------------------------------------------------------------------------------------------|----------------------------------------------------------------------------------------------------|----------------------------------------------------------------------------------------------------|-----------------|---------------------------------|-------------------------------------------------------------------|--------------|---------|
| Analytics All Web | synnex<br>Site I                                                                                                    | Data - Q Try searching for "aug                                                                                                    | dience overview"                                                                                                    |                                                                                                    |                                                                                                    |                                                                                                    |                                                                                                    |                 |                                 | D ::                                                              | <b>0</b> :   | 3       |
| Home              | 2                                                                                                    | .000                                                                                                    |                                                                                                    |                                                                                                    |                                                                                                    |                                                                                                    |                                                                                                    |                 |                                 |                                                                   |              |         |
| Customization     | •                                                                                                    | •                                                                                                    |                                                                                                    | •                                                                                                    |                                                                                                    |                                                                                                    |                                                                                                    |                 |                                 |                                                                   |              |         |
| PORTS             | 1                                                                                                    | .000                                                                                                    |                                                                                                    |                                                                                                    |                                                                                                    |                                                                                                    |                                                                                                    |                 |                                 |                                                                   |              |         |
| Realtime          |                                                                                                    |                                                                                                    |                                                                                                    |                                                                                                    |                                                                                                    |                                                                                                    |                                                                                                    |                 |                                 |                                                                   |              | •       |
| Audience          |                                                                                                    | Sep 15                                                                                                    |                                                                                                    | Sep 16                                                                                                    | Sep 17                                                                                                    | Sep 18                                                                                                    |                                                                                                    | Sep 19          |                                 |                                                                   | Se           | p 20    |
| Acquisition       | Prima                                                                                                    | ry Dimension: Page Page Title Other -                                                                                                    |                                                                                                    |                                                                                                    |                                                                                                    |                                                                                                    |                                                                                                    |                 |                                 |                                                                   |              |         |
| Behavior          |                                                                                                    | ot Rows Secondary dimension 👻 Sort Type: Default                                                                                                    | •                                                                                                    |                                                                                                    |                                                                                                    |                                                                                                    |                                                                                                    |                 | Q advanced                      | ⊞ ©                                                               | E 2 I        | 111     |
| Overview          |                                                                                                    | Page 🕐                                                                                                    | Pageviews 🔿 🗸 🗸                                                                                                    | Unique Pageviews 🤊                                                                                                    | Avg. Time on Page 🕐                                                                                                    | Entrances ?                                                                                                    | Bounce Rate 🤊                                                                                                    | % Exit 🕐        |                                 | Page Valu                                                         | 0            |         |
| Behavior Flow     |                                                                                                    |                                                                                                    | 7,651                                                                                                    | 6,825                                                                                                    | 00:02:43                                                                                                    | 5,905                                                                                                    | 83.30%<br>Ava for View: 83.30% (0.00%)                                                                                                    | Ave for Vie     | 77.18%                          | 6 Stoff                                                           | \$0          | 0.00    |
| ✓ Site Content    |                                                                                                    | 1. /us/ @                                                                                                    | 5.030 (65.74%)                                                                                                    | 4.489 (65.77%)                                                                                                    | 00:03:22                                                                                                    | 4442 (75.22%)                                                                                                    | 84.65%                                                                                                    |                 | 82.19                           | 8                                                                 | \$0.00       | (0.00%) |
| All Pages         | 0                                                                                                    | 2 /us/partners/becomerosellemantner/                                                                                                    | 409 (6.51%)                                                                                                    | 440 (6597)                                                                                                    | 00:02:55                                                                                                    | 246 (4172)                                                                                                    | 96.10%                                                                                                    |                 | 76.51                           | ~<br>v                                                            | \$0.00       | (0.00%) |
| Content Drilldown | 0                                                                                                    | 2. /us/paralets/becomeresellerparalet/                                                                                                    | 490 (0.51%)                                                                                                    | 449 (0.50%)                                                                                                    | 00.02.33                                                                                                    | 240 (4.175)                                                                                                    | 30.10%                                                                                                    |                 | 70.51                           | ~                                                                 | \$0.00       | (0.00%) |
| Landing Pages     | -                                                                                                    | 3. /us/about/contacts/                                                                                                    | 323 (4.22%)                                                                                                    | 289 (4.23%)                                                                                                    | 00:04:28                                                                                                    | 252 (4.27%)                                                                                                    | /9.3/%                                                                                                    |                 | 77.40                           | 76                                                                | \$0.00       | (0.00%) |
| Exit Pages        |                                                                                                    | 4. /us/about/locations/                                                                                                    | 302 (3.95%)                                                                                                    | 272 (3.99%)                                                                                                    | 00:02:03                                                                                                    | 218 (3.69%)                                                                                                    | 82.11%                                                                                                    |                 | 75.50                           | %                                                                 | \$0.00       | (0.00%) |
| Site Speed        |                                                                                                    | 5. /us/about/                                                                                                    | 151 (1.97%)                                                                                                    | 132 (1.93%)                                                                                                    | 00:01:25                                                                                                    | 65 (1.10%)                                                                                                    | 73.85%                                                                                                    |                 | 54.30                           | %                                                                 | \$0.00       | (0.00%) |
| Site Search       |                                                                                                    | 6. /us/services/customerservice/                                                                                                    | <b>119</b> (1.56%)                                                                                                    | 111 (1.63%)                                                                                                    | 00:02:26                                                                                                    | 46 (0.78%)                                                                                                    | 71.74%                                                                                                    |                 | 68.07                           | %                                                                 | \$0.00       | (0.00%) |
| ▶ Events          |                                                                                                    | 7. /us/services/                                                                                                    | <b>108</b> (1.41%)                                                                                                    | <b>94</b> (1.38%)                                                                                                    | 00:01:34                                                                                                    | <b>67</b> (1.13%)                                                                                                    | 44.78%                                                                                                    |                 | 46.30                           | %                                                                 | \$0.00       | (0.00%) |
| Publisher         |                                                                                                    | 8. /us/partners/becomevendorpartner/                                                                                                    | <b>94</b> (1.23%)                                                                                                    | 80 (1.17%)                                                                                                    | 00:01:24                                                                                                    | 8 (0.14%)                                                                                                    | 87.50%                                                                                                    |                 | 47.87                           | %                                                                 | \$0.00       | (0.00%) |
| Experiments       |                                                                                                    | 9. /us/partners/                                                                                                    | <b>92</b> (1.20%)                                                                                                    | 80 (1.17%)                                                                                                    | 00:00:41                                                                                                    | 55 (0.93%)                                                                                                    | 58.18%                                                                                                    |                 | 57.61                           | %                                                                 | \$0.00       | (0.00%) |
| Attribution BETA  |                                                                                                    | 10. /us/programs/                                                                                                    | <b>82</b> (1.07%)                                                                                                    | 74 (1.08%)                                                                                                    | 00:03:38                                                                                                    | 49 (0.83%)                                                                                                    | 63.27%                                                                                                    | •               | / 10 .88                        | %                                                                 | \$0.00       | (0.00%) |
| Discover          |                                                                                                    |                                                                                                    |                                                                                                    |                                                                                                    |                                                                                                    |                                                                                                    |                                                                                                    | Show row:       | 50 o to:<br>100                 | 1 1 • 10                                                          | of 268 <     | >       |
| Admin             |                                                                                                    |                                                                                                    |                                                                                                    |                                                                                                    |                                                                                                    |                                                                                                    |                                                                                                    | This report was | 250 9/21<br>500<br>1000<br>2500 | /20 at 2:11:47                                                    | PM - Refresh | Report  |
|                   | BETA Analytics All accounts > All accounts > All ac | BETA Analytics All accounts > SYNNER All Web Site I All Web Site I All Web Site I All Web Site I I Customization Reattime Audience Audienc | BETA Analytics All accounts > SYNNEX US All Web Site Data Home Customization Ports Realtime Addience Addience Addience Realtime Addience Realtime Addience Realtime Addience Realtime Behavior Overview Behavior Flow Site Content All Pages Content Drillidown Landing Pages Exit Pages Site Speed Site Speed Site | Analytics All accounts > SYNNEX US<br>All Web Site Data • • • Try searching for "audience overview"<br>Home<br>Customization<br>Porrs<br>Realtime<br>Audience<br>Acquisition<br>Behavior<br>Overview<br>Behavior Flow<br>• Site Content<br>I All Pages<br>Content Drilldown<br>Landing Pages<br>Exit Pages<br>> Site Speed<br>> Site Speed<br>> Sus/about/locations/ @ 302 (20%)<br>= S. /us/about/locations/ @ 302 (20%)<br>= S. /us/abo | BETA         Analytics       Macounts > SYMEPU<br>All Web Site Data       Image: Content of the sublement of the subleme | ATAINSTICE MARKENS<br>Analysice Markens STATES<br>Analysice Markens STATES<br>Analysice Markens STATES<br>Analysice Markens States<br>Analysice Markens States<br>Analysice Markens State | Atalytic         Allower         Cite the back with a browner is browner.           Analytic         Allower is browner.         Image: Allower is browner.         Image: Allower is browner.           Image: Allower is browner.         Image: Allower is browner.         Image: Allower is browner.         Image: Allower is browner.           Image: Allower is browner.         Image: Allower is browner.         Image: Allower is browner.         Image: Allower is browner.           Image: Allower is browner.         Image: Allower is browner.         Image: Allower is browner.         Image: Allower is browner.           Image: Allower is browner.         Image: Allower is browner.         Image: Allower is browner.         Image: Allower is browner.           Image: Allower is browner.         Image: Allower is browner.         Image: Allower is browner.         Image: Allower is browner.           Image: Allower is browner.         Image: Allower is browner.         Image: Allower is browner.         Image: Allower is browner.           Image: Allower is browner.         Image: Allower is browner.         Image: Allower is browner.         Image: Allower is browner.         Image: Allower is browner.           Image: Allower is browner.         Image: Allower is browner.         Image: Allower is browner.         Image: Allower is browner.         Image: Allower is browner.           Image: Allower is browner.         Image: Allower is browner. |                 |                                 | str.<br>Analysis Maxwells and and and and and and and and and and |              |         |

4. Once you have selected your date range, you will now want to **view a listing of data for all of the pages on the site.** This can be done by scrolling down to the bottom of the page and selecting the dropdown box to the right of 'Show rows' (in the bottom right corner under the column listing). The number in this dropdown box is the number of pages you want to be able to see on the page in your report. **Please select a high number like 1000 to be able to see all of your pages.** 

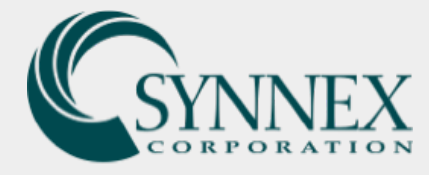

|      |       | 1    |         | ?        | :     | 3   |
|------|-------|------|---------|----------|-------|-----|
| SAVE |       | <    | SHARE   | ۲        | INSIG | HTS |
|      | Aug 1 | , 20 | 20 - Se | ep 21, 2 | 2020  | •   |
|      |       |      |         |          |       |     |
|      | Day   | / We | eek Mo  | nth      | ⊿.    |     |

----

A CALL AND A CALL AND A

5. Now that you're able to see the data for all of your pages within your specified time period, you can now export these results by scrolling back up to the top of the page and selecting 'Export' in the top righthand corner.

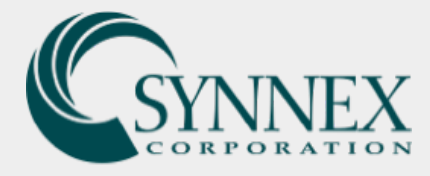

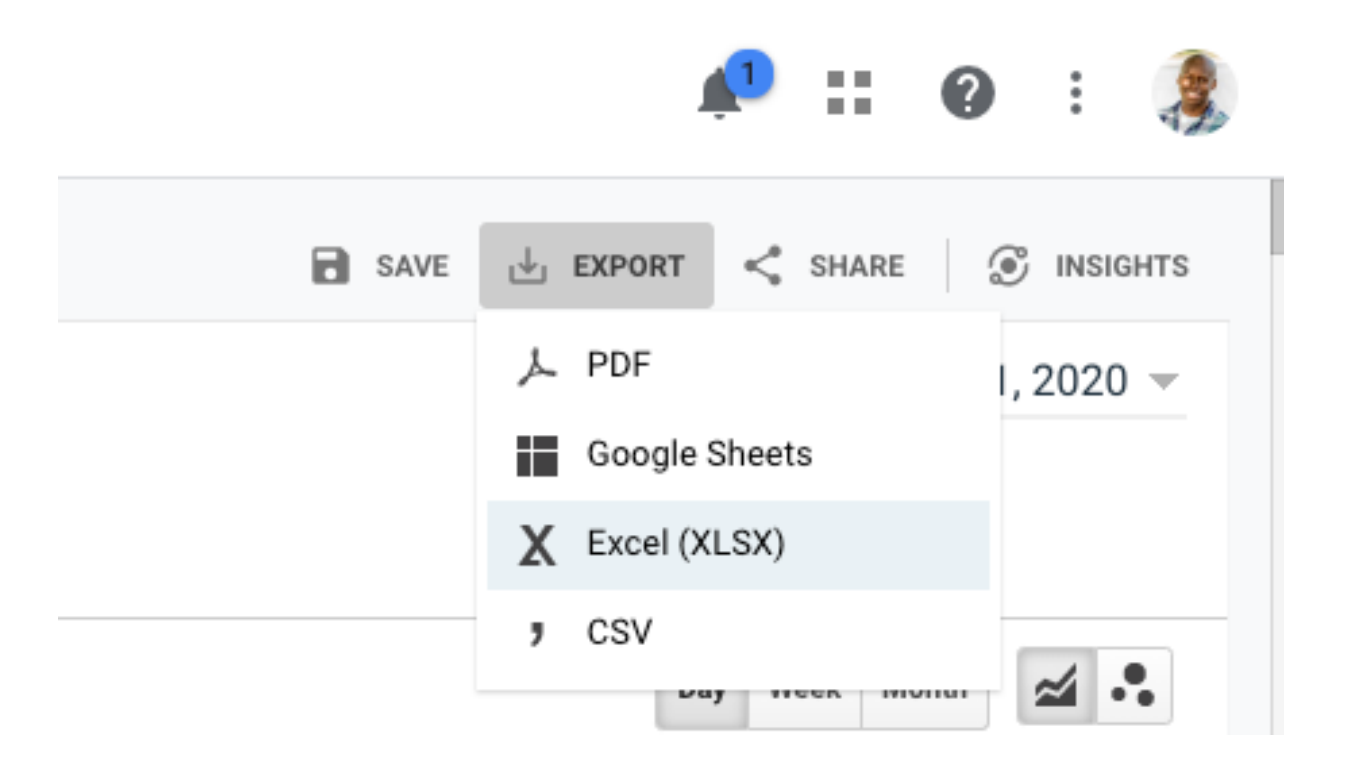

-----

6. From here, you will be able to choose how you'd like to export your data. Select your chosen method of export and Google Analytics will begin to download your selected report.

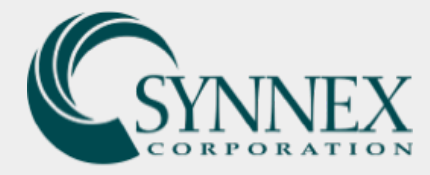

### What types of page data can I view under Site Content?

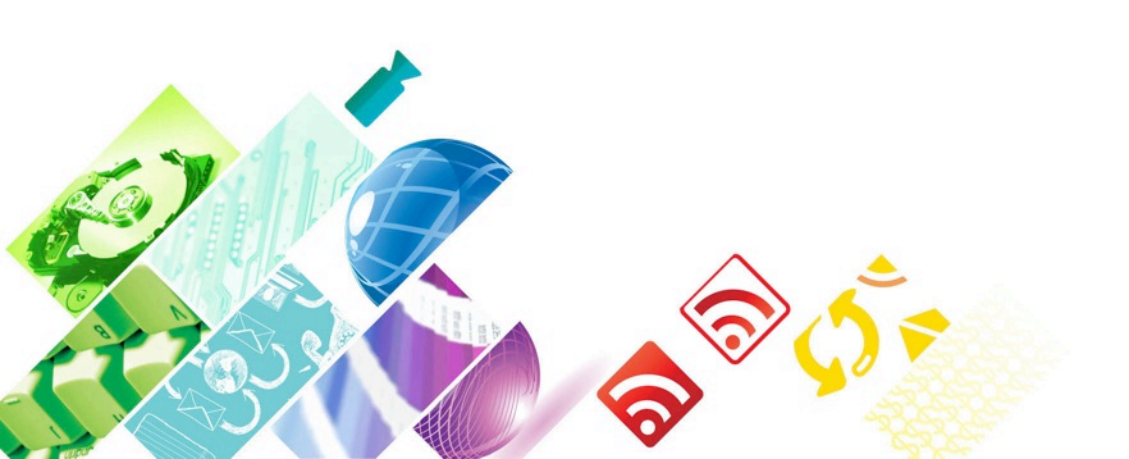

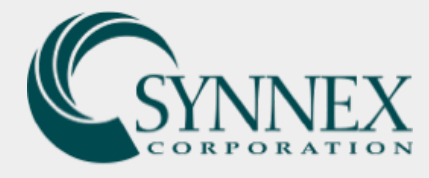

There are eight columns of data that can be viewed and or exported from this part of the dashboard. Below is an explanation of each of these columns.

### Page

The pages visited, listed by URI. The URI is the portion of a page's URL following the domain names for example, the URI portion of www.eample.com/contact.html is /contact.html

### **Pageviews**

Pageviews is the total number of pages viewed. Repeated views of a single page are counted.

### **Unique Pageviews**

Unique Pageviews is the number of sessions during which the specified page was viewed at least once. A unique pageview is counted for each page URL + page title combination.

### **Avg. Time on Page**

The average amount of time users spent viewing a specified page or screen or set of pages or screens.

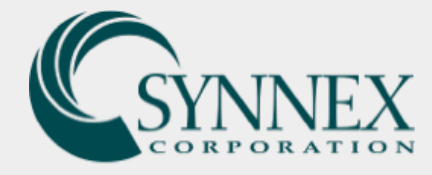

### **Entrances**

Entrances is the number of times visitors entered your site through a specified page or set of pages.

### % Exit

The number of exits per pageviews for the page of set of pages. It indicates how often users exit from that page or set of pages when they view the page(s).

### **Bounce Rate**

The percentage of single-page sessions in which there was no interaction with the page. A bounced session has a duration of zero seconds.

### **Page Value**

The average value of this page or set of pages. The Page Value is ((Transaction Revenue + Total Goal Value) divided by Unique Pageviews for the page or set of pages).

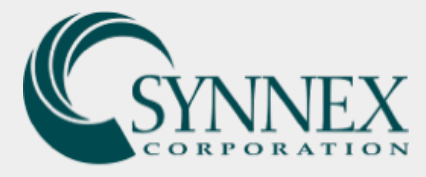

### **Take the Online Course**

If you or your team are interested in furthering your education in Google Analytics, please see/register for the free Google Analytics for Beginners course here:

https://analytics.google.com/analytics/academy/course/6

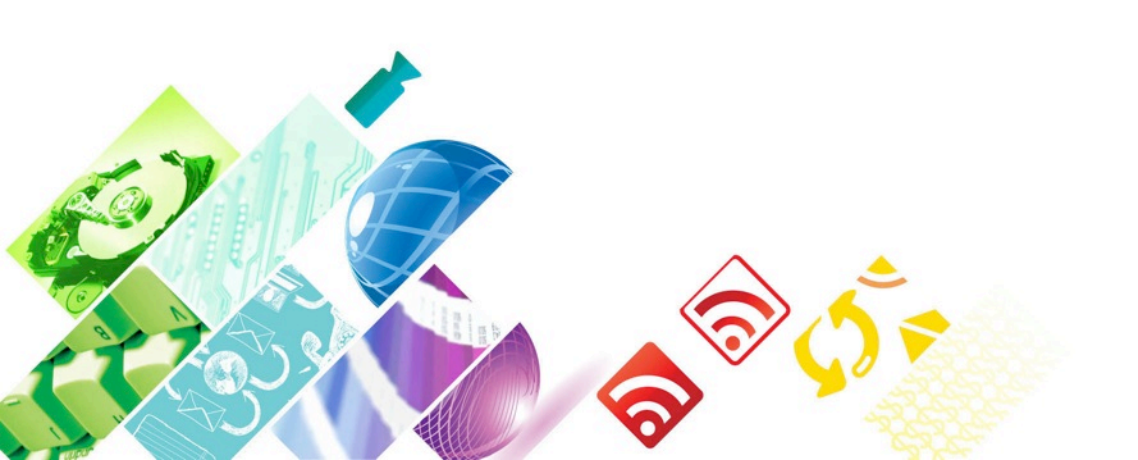